# measureLAB

14580-61

ソフトウェアインストール手順

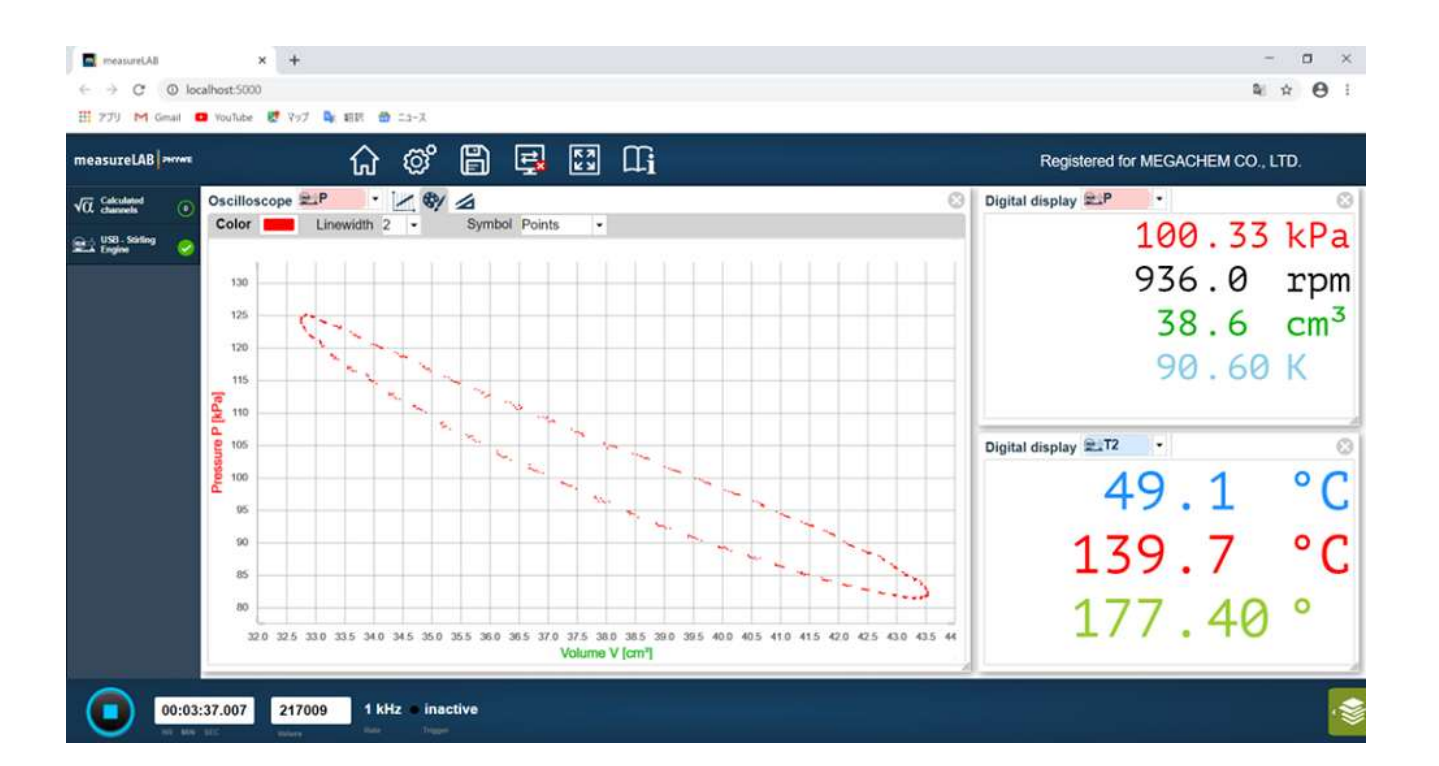

measureLAB (14580-61)

ライセンス No. ※※※(納品時に提供されます)

# 2024年7月

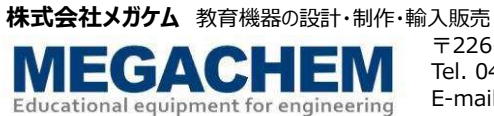

#### measureLAB のダウンロード

Windows または macOS 用ソフトウェアをダウンロードしてください。 あなたのブラウザに下記リンクをコピーするか、リンクをクリックしてください。

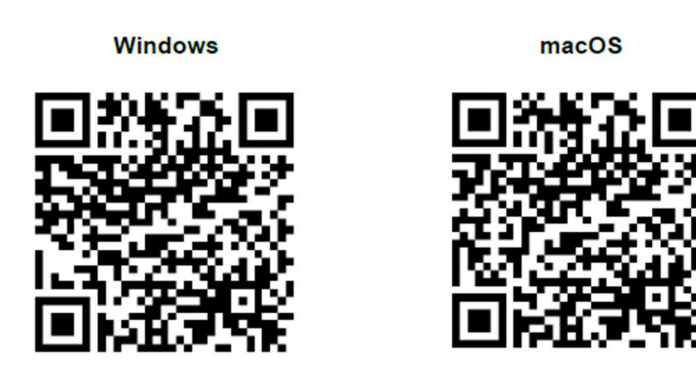

#### Windows

https://repository.phywe.com/v1/get-file/?path=software/setup\_measurelab.exe

# macOS https://repository.phywe.com/v1/get-file/?path=software/setup\_measurelab.pkg

ダウンロードフォルダへ下記ファイルがダウンロードされます。 「 setup\_measurelab.exe 」をダブルクリックしてインストールを開始

#### 同意するをクリック

|                   |              |                         |               |              |      |   | 1 |
|-------------------|--------------|-------------------------|---------------|--------------|------|---|---|
| [Page Down]を押しう   | 「契約書をすべ      | てお読みください。               |               |              |      |   |   |
|                   | Softwa       | arelizenzvertrag        | für measureLA | В            |      |   | ļ |
| PHYWE Systeme G   | mbH & Co. KG |                         |               |              |      |   |   |
| Robert-Bosch-Bre  | ite 10       |                         |               |              |      |   |   |
| D-37079 Göttingen |              |                         |               |              |      |   |   |
| 契約書のすべての象         | e件に同意するが     | ならば、「同意する]<br>† 初約申に同音7 | を選んでインスト      | ールを続けて。<br>す | (ださい | • |   |

#### インストール先を選択して、インストールをクリック

| measureLAB セットアップ                                                         |                       |                      |                  |                 | ×      |
|---------------------------------------------------------------------------|-----------------------|----------------------|------------------|-----------------|--------|
| インストール先を選んでください。<br>measureLABをインストールするフォルダを選んで                           | でください。                |                      |                  | ľ               | n      |
| measureLABを以下のフォルダにインストールしま<br>を押して、別のフォルダを選択してください。イン<br>い。              | ます。異なったフォ<br>ストールを始める | ルダにインスト<br>こま [インストー | ールするに<br>-ル]をクリッ | は、 [参照<br>ックして下 | ]<br>ð |
|                                                                           |                       |                      |                  |                 |        |
| インストール先 フォルダ                                                              |                       |                      |                  |                 |        |
| インストール先 フォルダ<br><mark>O¥Program Files¥Phywe Systeme¥measure</mark>        | el AB                 | (                    | 参照( <u>P</u>     | )               |        |
| インストール先 フォルダ<br>O¥Program Files¥Phywe Systeme¥measure<br>easureLAB 3.5.10 | elab)                 | (                    | 参照( <u>F</u>     | 0               |        |

#### 完了をクリック

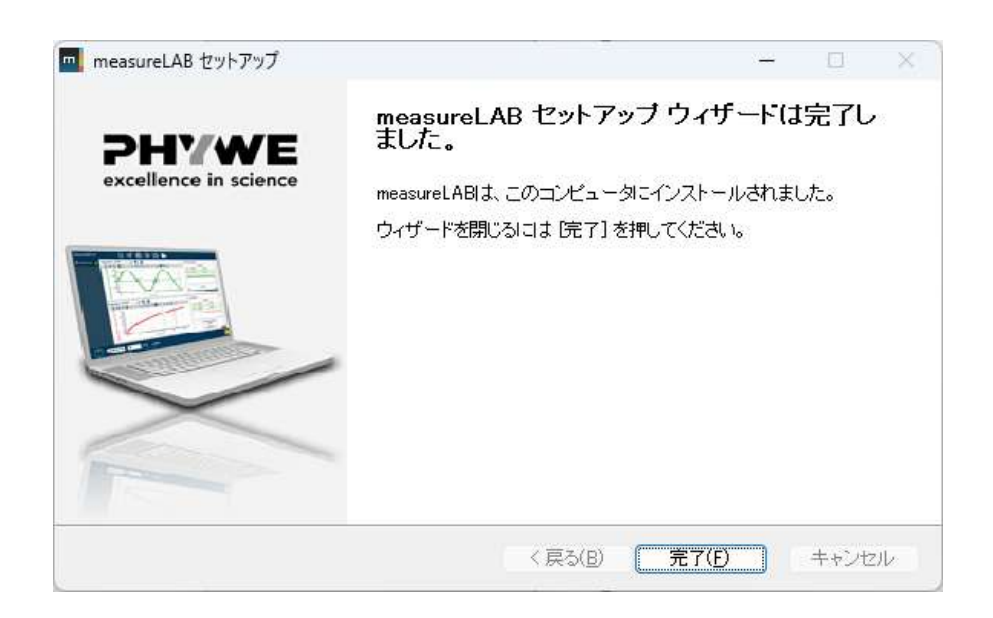

デスクトップ上にアイコンが現れ、インストールは完了です。

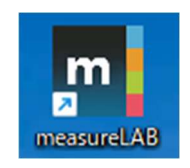

#### measuerLAB ライセンス登録 ※納品時に提供されます

初めてソフトを開く際、ライセンス番号の入力を求められます。下記手順に従って設定して下さい。

スターリングエンジン実験装置とあなたのコンピュータを付属の USB ケーブルで接続してください。 ソフトウェアのアイコンをクリックしてソフトを立ち上げます。

初めてソフトを立ち上げた際には、下記画面が開きます。 ライセンス番号を入力してください。(納品時添付、表紙に記載)

| measureLAB zerves                                                                                                   | ۲ |
|----------------------------------------------------------------------------------------------------|---|
| Registrierung                                                                                                    |   |
| Ihre measureLAB-Version wurde noch nicht lizenziert. Restlaufzeit 29 Tage                                           |   |
| Bitte geben Sie Ihren Lizenzschlüssel, welchen Sie beim Kauf von measureLAB erhalten haben, in das Eingabefeld ein. |   |
|                                                                                                    |   |
| Sie haben eine Lizenzdatei?                                                                                         |   |

下記ホーム画面が開きます

| measureLAB                 |            |                                            |     |  | - 🗆 X |
|----------------------------|------------|--------------------------------------------|-----|--|-------|
| measureLAB                 | 슶          | ° E                                        | Ę   |  |       |
| √0. Calculated 0           |            |                                            |     |  |       |
| USB - Stirling<br>Engine   |            |                                            |     |  |       |
|                            |            |                                            |     |  |       |
|                            |            |                                            |     |  |       |
|                            |            |                                            |     |  |       |
|                            |            |                                            |     |  |       |
|                            |            |                                            |     |  |       |
|                            |            |                                            |     |  |       |
|                            |            |                                            |     |  |       |
|                            |            |                                            |     |  |       |
|                            |            |                                            |     |  |       |
|                            |            |                                            |     |  |       |
|                            |            |                                            |     |  |       |
| 00:00:00.000<br>HR MIN SEC | 0<br>Werte | <b>-∞ µHz • inał</b><br>Ablastrate Trigger | tiv |  |       |

ホーム画面の ホームボタン か をクリックすると下記画面になります。

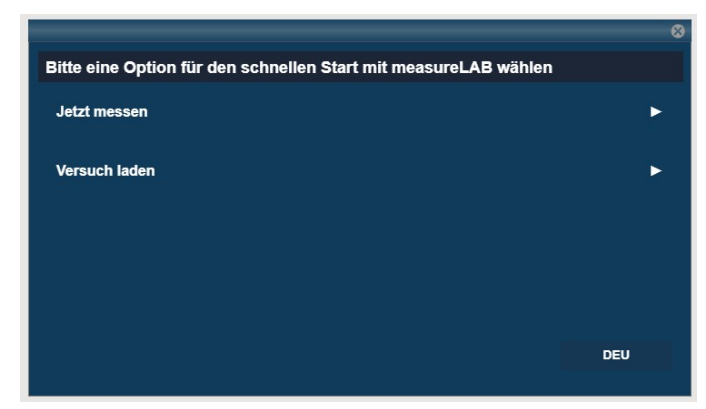

右下の言語を設定して下さい。(英語、ドイツ語、ロシア語) これで実験の準備は完了です。

ソフトウェアの使い方は measureLAB 簡単操作ガイド、または measureLAB 取扱説明書をご覧ください。 "Quick start"をクリックして実験を始めてください。

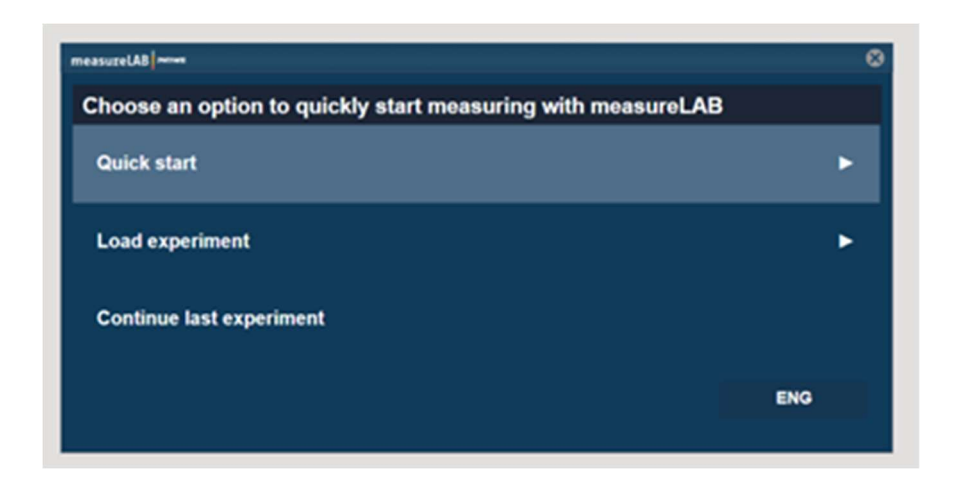

# "Quick start"が現れず、下記画面が出た時

データロガーの緑ランプが点いているか確認してください。

データロガーと PC が接続されていません。 USB ケーブルを確認してください。

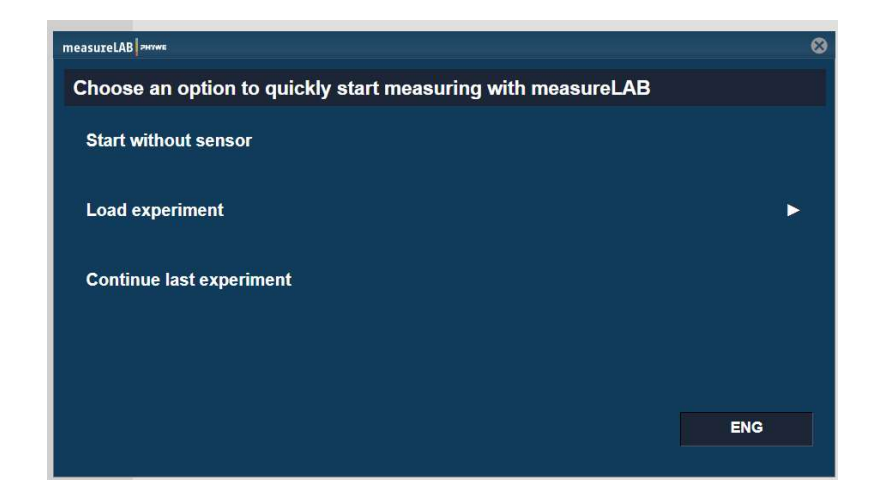

データロガーの緑ランプが点いているが、"Quick start"が現れない時 ドライバーの更新を行ってください。PC のデバイスマネージャーを開いてください。 赤矢印 位置に "Virtual COM Port" が表示されなければなりません。

|                                                                 |  | × |
|-----------------------------------------------------------------|--|---|
| ァイル( <u>F)</u> 操作( <u>A</u> ) 表示( <u>V)</u> ヘルプ( <u>H</u> )     |  |   |
| • 🔿   📰   📓   📕   🖳 💺 🗶 🛞                                       |  |   |
| A MEGACHEMNOTE01                                                |  |   |
| > 8 Bluetooth                                                   |  |   |
| > 🗇 DellInstrumentation                                         |  |   |
| > 🗇 Jungo Connectivity                                          |  |   |
| > USB コネクタ マネージャー                                               |  |   |
| > > イメージングデバイス                                                  |  |   |
| > 👖 オーディオの入力および出力                                               |  |   |
| > () カメラ                                                        |  |   |
| > == +                                                          |  |   |
| > 🛄 コンピューター                                                     |  |   |
| > 🗃 サウンド、ビデオ、およびゲーム コントローラー                                     |  |   |
| > 🌄 システムデバイス                                                    |  |   |
| > 🔐 セキュリティデバイス                                                  |  |   |
| > 🛄 センサー                                                        |  |   |
| > 📑 ソフトウェア コンポーネント                                              |  |   |
| > 🛛 ソフトウェア デバイス                                                 |  |   |
| > 🚽 ディスク ドライブ                                                   |  |   |
| > 🔙 ディスプレイ アダプター                                                |  |   |
| > 🗇 ネットワーク アダプター                                                |  |   |
| > 🍃 バッテリ                                                        |  |   |
| > 扁 ヒューマン インターフェイス デバイス                                         |  |   |
| > 🞽 ファームウェア                                                     |  |   |
| > 🖻 プリンター                                                       |  |   |
| > 🔲 プロセッサ                                                       |  |   |
| > 😰 ほかのデバイス                                                     |  |   |
| > 🚺 マウスとそのほかのポインティング デバイス                                       |  |   |
| > 📮 Ŧ_9-                                                        |  |   |
| ✓ 単 ユニバーサル シリアル バス コントローラー                                      |  |   |
| Intel(R) USB 3.10 eXtensible Host Controller - 1.20 (Microsoft) |  |   |
| Intel(R) USB 3.10 eXtensible Host Controller - 1.20 (Microsoft) |  |   |
| USB Composite Device                                            |  |   |
| USB Composite Device                                            |  |   |
| 🏺 USB ルート ハブ (USB 3.0)                                          |  |   |
| ■ USB ルート ハブ (USB 3.0)                                          |  |   |
| ✓ ♥ ユニバーサル シリアル パス デバイス                                         |  |   |
| Virtual COM Port                                                |  |   |
| > 🖪 印刷キュー                                                       |  |   |
| > 🎥 記憶域コントローラー                                                  |  |   |
| > 🐻 生体認証デバイス                                                    |  |   |
|                                                                 |  |   |
|                                                                 |  |   |
|                                                                 |  |   |

## 下記位置に"USB シリアルデバイス"として表示されている時

| br/lvE 操作(a) 表示(b) ヘルプ(b)<br>■ 「「」 「」 「」 「」 「」 「」 「」 「」 「」 「」 「」 「」 「」                                                                                                    | 書 デバイス マネージャー                                                                                                    | - 0 |
|----------------------------------------------------------------------------------------------------|----------------------------------------------------------------------------------------------------|-----|
|                                                                                                    | lァイル(E) 操作(A) 表示(V) ヘルプ(H)                                                                                                    |     |
| $ \begin{array}{c c c c c c c c c c c c c c c c c c c $                                                                                                    | • 🔿 📰 📴 🔢 💷 🖳 🤽 🏵                                                                                                    |     |
| > ○Bluetooth> □Dellingtrumentation> □Jugo Connectivity> □USB 32499 34-3%> □ $(A + 7 + 7 A \pi 0 X) Th B J U + 1 X + 1 X $                                                                                                    | MEGACHEMNOTE01                                                                                                    |     |
| )<br>Dellinstrumentation<br>) Jungo Connectivity<br>) USB 2007 87-5/97-<br>) USB 2007 87-5/97-<br>) USB 2007 87-5/97-<br>) USB 2007 97-5/97-<br>) USB 2007 97-5/97-<br>) USB 2007 97-7/97-<br>) USB 2007 97-7-<br>) USB 2007 97-7-<br>) USB 2007 97-7-<br>) USB 2007 97-7-<br>) USB 2007 97-7-<br>) USB 2007 97-7-<br>) USB 2007 97-7-<br>) USB 2007 97-7-<br>) USB 2007 97-7-<br>) USB 2007 97-7-<br>) USB 2007 97-7<br>) USB 2007 97-7<br>) USB 2007 97-7<br>) USB 2007 97-7<br>) USB 2007 97-7<br>) USB 2007 97-7<br>) USB 2007 97-7                                                                                                    | > 🚯 Bluetooth                                                                                                    |     |
| <ul> <li>↓ Jungo Connectivity</li> <li>↓ USB 13/07 マネージャー</li> <li>↓ イーディオの入力および出力</li> <li>↓ オーディオの入力および出力</li> <li>↓ オーディード</li> <li>□ コンピューター</li> <li>↓ サウンド、ビデス、およびゲームコントローラー</li> <li>↓ シフトクゴアデバイス</li> <li>↓ サウンド、ビデス、およびゲームコントローラー</li> <li>↓ シフトクゴアデバイス</li> <li>↓ ジフトウゴアゴンボーネント</li> <li>↓ ジフトウゴアデバイス</li> <li>ディスプレイ アダブター</li> <li>ギャトワーク アダブター</li> <li>ギャトワーク アダブター</li> <li>ギャトワーク アダブター</li> <li>ディスプレイ アダブター</li> <li>ディスプレイ アダブター</li> <li>ディスプレイ アダブター</li> <li>ディスプレイ アダブター</li> <li>ア・ムウエア</li> <li>ブフトクゴアズ デバイス</li> <li>ブフトムウエア</li> <li>ブフレセッザ</li> <li>マフスとをのはのボイシティング デバイス</li> <li>マフスとをのはのボインティング デバイス</li> <li>マフスとをのはのボインティング デバイス</li> <li>マスとをのはのボインティング デバイス</li> <li>マスとをのはのボインティング デバイス</li> <li>マスとをのはのボインティング デバイス</li> <li>マスとをのはのボインティング デバイス</li> <li>マスとをのかられのボインティング デバイス</li> <li>マスとをのかられのボインティング デバイス</li> <li>マスを Edward Controller - 1.20 (Microsoft)</li> <li>ψ USB Composite Device</li> <li>ψ USB N=ト バブ (USB 3.0)</li> <li>ロ Stalinght-L</li> <li>※ Edward Controller - 5-</li> <li>▲ Edward Firld X</li> </ul>                                                                                                    | > 🗇 DellInstrumentation                                                                                                    |     |
|                                                                                                    | > 🗇 Jungo Connectivity                                                                                                    |     |
| > $\frac{1}{2}$ ( <i>X</i> - <i>3</i> ) <i>Uf</i> )( <i>X X</i> )<br>↓ <i>T</i> - <i>7</i> ( <i>T</i> ( <i>X</i> ) <i>DX</i> ) <i>U</i> - <i>7</i> -<br>↓ <i>UX</i> - <i>7L</i><br>↓ <i>UY</i> - <i>2</i><br>↓ <i>UY</i> - <i>2</i> - <i>2</i><br>↓ <i>UY</i> - <i>2</i><br>↓ <i>UY</i> - <i>2</i><br>↓ <i></i> | > USB コネクタ マネージャー                                                                                                    |     |
| > $\frac{1}{4}$ 7- $\frac{1}{7}$ ( $\frac{1}{7}$ 0, $\frac{1}{7}$ 1540<br>> $\frac{1}{10}$ 7, $\frac{1}{10}$<br>> $\frac{1}{10}$ 7, $\frac{1}{10}$<br>> $\frac{1}{10}$ 7, $\frac{1}{10$                                                                                                    | > > イメージングデバイス                                                                                                    |     |
| >                                                                                                    | > 11 オーディオの入力および出力                                                                                                    |     |
| $ = \frac{1}{4} + \frac{1}{4} + \frac{1}{4} = \frac{1}{2} \frac{1}{2} \frac{1}{2} - \frac{1}{4} = \frac{1}{4} \frac{1}{4} \frac{1}{4$                                                                                                    | <ul> <li>         ・ カメラ     </li> </ul>                                                                                                    |     |
| > ■ コンピューター<br>↓ サフンド、ビデオ、およびゲームコントローラー<br>> ■ システム デバイス<br>■ セキュリティ デバイス<br>> ■ ジフトウェア ゴンパイス<br>> ■ ディスク ドライブ<br>> ■ ディスク ドライブ<br>> ■ ディスク ドライブ<br>> ■ ディスク レク アダブター<br>> ■ ディスク レク アダブター<br>> ■ ディン パ クリーク アダブター<br>> ■ オート (COM 2 LPT)<br>■ ロをササ<br>> ■ ブロセッサ<br>> ■ ブロセッサ<br>> ■ ブロセッサ<br>> ■ ブロセッサ<br>> ■ ブロセッサ<br>> ■ ブロセッサ<br>> ■ ブロセッサ<br>> ■ ブロセッサ<br>> ■ ブロセッサ<br>> ■ ブロセッサ<br>> ■ ブロセッサ<br>> ■ ブロセッサ<br>> ■ ロをリッア ル デバイス (COM3)<br>> № ほかのデバイス<br>> ■ モニター<br>> ■ Intel(R) USB 3.10 eXtensible Host Controller - 1.20 (Microsoft)<br>■ Intel(R) USB 3.10 eXtensible Host Controller - 1.20 (Microsoft)<br>■ USB USB USB USB USB USB USB USB USB USB                                                                                                    | > <u>→</u> +-π-ド                                                                                                    |     |
| ↓       → → → ↓         ↓       → → ↓         ↓       → ↓ ↓ ↓         ↓       > ↓ ↓ ↓ ↓ ↓ ↓ ↓         ↓       > ↓ ↓ ↓ ↓ ↓ ↓ ↓ ↓ ↓ ↓ ↓ ↓ ↓ ↓ ↓ ↓ ↓ ↓                                                                                                    | ארב ארב - ארב - אר |     |
| > システム デバイス ● マステム デバイス ● マンサーデバイス ● マンサーデバイス ● ジントウェア コンボーネント ● ジントウェア デバイス ● ディスク ドライブ ● ディスク ドライブ ● マンナーク アダブター ● マンナーク アダブター > ● ファームウェア ● ファームウェア ● ファームウェア ● ファームウェア ● ブリンター ● ブリンター ● ブリンター ● ブリンター ● ブリンター ● マンナとを(08 bのデバイス) ● マンナとを(08 bのデバイス) ● マンナとを(08 bのデバイス) ● マンナとを(08 bのデバイス) ● マンナとを(08 bのデバイス) ● マンナとを(08 bのデバイス) ● マンナンディーシー ● 「たいモバーリン ジリアル パス コントローラー ● Intel(R) USB 3.10 eXtensible Host Controller - 1.20 (Microsoft) ● Intel(R) USB 3.10 eXtensible Host Controller - 1.20 (Microsoft) ● USB Composite Device ● USB Composite Device ● USB Composite Device ● USB Du-ト バブ (USB 3.0) ● USB Du-ト バブ (USB 3.0) ● 日本 昭昭 ビントローラー ● 大阪 田田 Du-L ● 日本 昭昭 ビントローラー ● 日本 昭和 Du-L ● 日本 昭和 Du-L ● ● 日本 昭和 Du-L ● ● ● ● ● ● ● ● ● ● ● ● ● ● ● ● ● ● ●                                                                                                    | > 通 サウンド、ビデオ、およびゲームコントローラー                                                                                                    |     |
| ↓ セキュリティデバイス ↓ ロージャー ↓ ジフトウェア コンパーネント ↓ ジフトウェア デバイス ↓ □ ディスプレ ドブイ ↓ □ ディスプレ ドブイ ↓ □ ディスプレージョン ↓ ジアームウェア ↓ □ ブロセッサ ↓ □ ブロセッサ ↓ □ ブロセッサ ↓ □ ブロセッサ ↓ □ ブロセッサ ↓ □ ブロセッサ ↓ □ ブロセッサ ↓ □ ブロセッサ ↓ □ ジョン ジリアル デバイス (COM3) ↓ □ セージー ↓ □ レード(N) USB 3.10 eXtensible Host Controller - 1.20 (Microsoft) ↓ □ USB 0.00 eXtensible Host Controller - 1.20 (Microsoft) ↓ □ USB 0.00 eXtensible Host Controller - 1.20 (Microsoft) ↓ □ USB 0.00 eXtensible Host Controller - 1.20 (Microsoft) ↓ USB 0.00 eXtensible Host Controller - 1.20 (Microsoft) ↓ USB 0.00 eXtensible Host Controller                                                                                                    | > 🎦 システムデバイス                                                                                                    |     |
| ■ センサー<br>■ シフトウェア ジバイス<br>■ ディスクドライブ<br>■ ディスクドライブ<br>■ ディスクトクーク アダブター<br>■ ディスクトクーク アダブター<br>■ シェーマン インターフェイス デバイス<br>■ ファームウェア<br>■ ブリンター<br>■ ブロセッサ<br>■ ブロセッサ<br>■ ブロセッサ<br>■ ブロセッサ<br>■ ブロセッサ<br>■ ブロセッサ<br>■ ジョン ディング デバイス (COM3)<br>■ USB ジリアル デバイス (COM3)<br>■ USB ジリアル デバイス (COM3)<br>■ ロッカス とをO(おりのポインティング デバイス<br>■ モニター<br>■ Intel(R) USB 3.10 eXtensible Host Controller - 1.20 (Microsoft)<br>■ Intel(R) USB 3.10 eXtensible Host Controller - 1.20 (Microsoft)<br>■ USB Composite Device<br>■ USB Composite Device<br>■ USB Compos                                                                                                    | > 🔐 ヤキュリティデバイス                                                                                                    |     |
| <ul> <li>▶ リフトウェア コンボーネント</li> <li>▶ リフトウェア デバイス</li> <li>⇒ ディスクレイ アダブター</li> <li>⇒ ホットワーク アダブター</li> <li>&gt; ホットワーク アダブター</li> <li>&gt; ホットワーク アダブター</li> <li>&gt; アームウェア</li> <li>&gt; アームウェア</li> <li>&gt; ブロセッサ</li> <li>&gt; ブロセッサ</li> <li>&gt; ブロセッサ</li> <li>&gt; マウンとをのほかのポインティング デバイス</li> <li>&gt; マウンとをのほかのポインティング デバイス</li> <li>&gt; マウンとをのほかのポインティング デバイス</li> <li>&gt; マウンとをのほかのポインティング デバイス</li> <li>&gt; マウンとをのほかのポインティング デバイス</li> <li>&gt; マウンとをのほかのポインティング デバイス</li> <li>&gt; マウンとをのほかのポインティング デバイス</li> <li>&gt; マウンとをのほかのポインティング デバイス</li> <li>&gt; マウンとをのほかのポインティング デバイス</li> <li>&gt; マウンとをのほかのポインティング デバイス</li> <li>&gt; マウンとをのほかのポインティング デバイス</li> <li>&gt; ロミリントレーティー</li> <li>&gt; 記憶地 アントローラー</li> <li>&gt; ご 印刷キュー</li> <li>&gt; ご 生体認証デバイス</li> </ul>                                                                                                    | > 🔄 ヤンサー                                                                                                    |     |
| ●       ソフトウエアデバイス         >       ディスフレライブ         >       ディスフレク アダブター         >       ア・トウー アダブター         >       ア・トウェア         >       ア・トウェア         >       ア・トウェア         >       ア・トウェア         >       ア・トウェア         >       ア・トウェア         >       ア・トウェア         >       ア・トウェア         >       ア・トウェー          マンスとのほかのポインティング デバイス         >       モン・マン イング デバイス         >       モン・マン イング デバイス         >       ロシリアル デバイス (COM3)         >       ●         マンスとのほかのポインティング デバイス         >       ■         マンスとのほかのポインティング デバイス         >       ■         マンスとのほかのポインティング デバイス         >       ■         ロシリアレ パス コントローラー         >       ■         ロシリアレ パン コントレー・ハブ (USB 3.0)         >       ■         シレ トレ パブ (USB 3.0)         >       ■         エー       >         >       ■         生体認証デバイス                                                                                                    | P ソフトウェア コンポーネント                                                                                                    |     |
| <ul> <li>ディスクドライブ</li> <li>ディスクドライブ</li> <li>ディスクドライブ</li> <li>ディスクドライブ</li> <li>ディスクドライブ</li> <li>ディントクアグブター</li> <li>アームウェア</li> <li>フームウェア</li> <li>フームウェア</li> <li>ゴカセッサ</li> <li>デボート (COM と LPT)</li> <li>USB ジリアル デバイス (COM3)</li> <li>ジ はかのデバイス</li> <li>ジ マクスとをのほかのポインティング デバイス</li> <li>モニター</li> <li>マニノー</li> <li>マニノー</li> <li>リンB 3.10 eXtensible Host Controller - 1.20 (Microsoft)</li> <li>Intel(R) USB 3.10 eXtensible Host Controller - 1.20 (Microsoft)</li> <li>USB Composite Device</li> <li>USB Composite Device</li> <li>USB Composite Device</li> <li>USB Composite Device</li> <li>USB Lート バブ (USB 3.0)</li> <li>USB Lート バブ (USB 3.0)</li> <li>国 出ー</li> <li>監 能増域コントローラー</li> <li>1 生体認証デバイス</li> </ul>                                                                                                    | ソフトウェアデバイス                                                                                                    |     |
| <ul> <li>マイスブレイ アダブター</li> <li>マオットワーク アダブター</li> <li>ア・レファ アダブター</li> <li>ア・レカンア</li> <li>ア・レカンア</li> <li>ブリンター</li> <li>ブロセッサ</li> <li>マボート (COM 2 LPT)</li> <li>USB シリアル デパイス (COM3)</li> <li>ド (おのデパイス)</li> <li>マン名を(Dishowポインティング デパイス)</li> <li>マニスパーサル シリアル パス コントローラー</li> <li>Intel(R) USB 3.10 eXtensible Host Controller - 1.20 (Microsoft)</li> <li>Intel(R) USB 3.10 eXtensible Host Controller - 1.20 (Microsoft)</li> <li>USB Composite Device</li> <li>USB Composite Device</li> <li>USB Composite Device</li> <li>USB Composite Device</li> <li>USB S.10 + ハブ (USB 3.0)</li> <li>USB LN=h ハブ (USB 3.0)</li> <li>USB LN=h ハブ (USB 3.0)</li> <li>USB LN=h ハブ (USB 3.0)</li> <li>USB LN=h ハブ (USB 3.0)</li> <li>USB LN=h ハブ (XSB 3.0)</li> <li>ISB ロードハブ (XSB 3.0)</li> </ul>                                                                                                    | > = fr777 K547                                                                                                    |     |
| <ul> <li>マート・ワークアダプター</li> <li>マートウェクアダプター</li> <li>アートウェア</li> <li>ゴフセッサ</li> <li>ブロセッサ</li> <li>ブロセッサ</li> <li>マート (COM &amp; LPT)</li> <li>USB 00 デバイス</li> <li>マクスとを回話がのポインティング デバイス</li> <li>マクスとを回話がのポインティング デバイス</li> <li>マクスとを回話がのポインティング デバイス</li> <li>マクスとを回話がのポインティング デバイス</li> <li>マクスとを回話がのポインティング デバイス</li> <li>マクスとを回話がのポインティング デバイス</li> <li>マクスとを回話がのポインティング デバイス</li> <li>マクスとを回話がのポインティング デバイス</li> <li>マクスとを回話がのポインティング デバイス</li> <li>マクスとを回話がのポインティング デバイス</li> <li>マクスとを回話がのポインティング デバイス</li> <li>マクスとを回話がのポインティング デバイス</li> <li>マクスとな回び たいまりは Host Controller - 1.20 (Microsoft)</li> <li>USB Composite Device</li> <li>USB Composite Device</li> <li>USB ルート バブ (USB 3.0)</li> <li>USB ルート バブ (USB 3.0)</li> <li>USB ルート バブ (USB 3.0)</li> <li>ご 印刷キュー</li> <li>記憶検証ンドローラー</li> <li>素 記憶検証ンドローラー</li> </ul>                                                                                                    | ディスプレイ アダプター                                                                                                    |     |
| <ul> <li>▶ (パテリ)</li> <li>■ ビューマンインターフェイスデバイス</li> <li>■ ブワームウェア</li> <li>■ ブロセッサ</li> <li>■ ブロセッサ</li> <li>■ ブロセッサ</li> <li>■ ブロセッサ</li> <li>■ ブロセッサ</li> <li>■ (パーパー・マングーン・マングーン・マング・マングーン・マングーン・マングーン・マングーン・マングーン・マングーン・マングーン・マングーン・マングーン・マングーン・マング・マングーン・マングーン・マングーン・マングーン・マングーン・マングーン・マングーン・マングーン・マング・マングーン・マング・マンジーン・マングーン・マンジーン・マングーン・マングーン・マングーン・マングーン・マングーン・マングーン・マングーン・マングーン・マングーン・マングーン・マングーン・マングーン・マングーン・マングーン・マングーン・マングーン・マングーン・マングーン・マングーン・マングーン・マングーン・マングーン・マングーン・マングーン・マングーン・マングーン・マングーン・マングーン・マングーン・マングーン・マングーン・マングーン・マングーン・マングーン・マングーン・マングーン・マン・マンクシン・マン・マン・マン・マン・マン・マン・マン・マン・マン・マン・マン・マン・マン</li></ul>                                                                                                    | × 🗇 ネットワーク アダプター                                                                                                    |     |
| <ul> <li>■ ビーマン インターフェイス デバイス</li> <li>■ ファームウェア</li> <li>■ ブロセッサ</li> <li>■ ブロセッサ</li> <li>■ ボート (COM と LPT)</li> <li>■ USB ジリアル デバイス (COM3)</li> <li>● はかのデバイス</li> <li>● マクスとをのほかのポインティング デバイス</li> <li>&gt; ■ モニター</li> <li>マ モニター</li> <li>■ ロード(R) USB 3.10 eXtensible Host Controller - 1.20 (Microsoft)</li> <li>● Intel(R) USB 3.10 eXtensible Host Controller - 1.20 (Microsoft)</li> <li>● Intel(R) USB 3.10 eXtensible Host Controller - 1.20 (Microsoft)</li> <li>● Intel(R) USB 3.10 eXtensible Host Controller - 1.20 (Microsoft)</li> <li>● Intel(R) USB 3.10 eXtensible Host Controller - 1.20 (Microsoft)</li> <li>● INB Composite Device</li> <li>● USB Composite Device</li> <li>● USB Du-ト / パ (USB 3.0)</li> <li>● USB Du-ト / パ (USB 3.0)</li> <li>&gt; ■ Et#認証デバイス</li> </ul>                                                                                                    | <ul> <li>(m=1)</li> </ul>                                                                                                    |     |
| <ul> <li>□ フームウェア</li> <li>□ ブロセッサ</li> <li>□ ブロセッサ</li> <li>□ ブロセッサ</li> <li>□ マウスとをのほかのポインティング デバイス (COM3)</li> <li>○ マウスとをのほかのポインティング デバイス</li> <li>○ モニター</li> <li>○ ロード(R) USB 3.10 eXtensible Host Controller - 1.20 (Microsoft)</li> <li>○ Intel(R) USB 3.10 eXtensible Host Controller - 1.20 (Microsoft)</li> <li>○ USB Composite Device</li> <li>○ USB Composite Device</li> <li>○ USB Du-ト /ブ (USB 3.0)</li> <li>○ USB Du-ト /ブ (USB 3.0)</li> <li>○ USB Du-ト /ブ (USB 3.0)</li> <li>○ ID割+2-</li> <li>&gt; ◎ 記憶地 (T/ス</li> </ul>                                                                                                    | >                                                                                                    |     |
| <ul> <li>□ ブリンター</li> <li>□ ブロセッサ</li> <li>□ ブロセッサ</li> <li>□ US ジリブル デパイス (COM 3)</li> <li>&gt; ● センスをのほかのポインティング デパイス</li> <li>&gt; ■ モニター</li> <li>&gt; ■ エニター</li> <li>○ ■ ローク(NUSB 3.10 eXtensible Host Controller - 1.20 (Microsoft)</li> <li>● Intel(R) USB 3.10 eXtensible Host Controller - 1.20 (Microsoft)</li> <li>● USB Composite Device</li> <li>● USB Composite Device</li> <li>● USB USB ルート //ブ (USB 3.0)</li> <li>&gt; 四 印刷キュー</li> <li>&gt; 全 記憶城立 パイス</li> </ul>                                                                                                    |                                                                                                    |     |
| <ul> <li>プロセッサ</li> <li>プロセッサ</li> <li>ア 「日本のサード(COM &amp; LPT)</li> <li>U (38) シリアル デパイス (COM3)</li> <li>V (日本のサインティング デパイス)</li> <li>マ モニク-</li> <li>マ コニパーサル シリアル パス コントローラ-</li> <li>Intel(R) USB 3.10 eXtensible Host Controller - 1.20 (Microsoft)</li> <li>Intel(R) USB 3.10 eXtensible Host Controller - 1.20 (Microsoft)</li> <li>USB Composite Device</li> <li>USB USB ルート パブ (USB 3.0)</li> <li>ロ 印刷キュ-</li> <li>シ 記 昭徳 虹ントローラー</li> <li>1 生体認証デパイス</li> </ul>                                                                                                    | ∑ <b>⊐</b> <i>⊤ ⊓ µ µ µ µ</i>                                                                                                    |     |
| <ul> <li>↓ ■ ポート(COM ≿ LPT)</li> <li>↓ USB ジリアル デパイス (COM3)</li> <li>↓ マウスとその(まかのポインティング デパイス</li> <li>↓ モニター</li> <li>↓ エニパーサル シリアル パス コントローラー</li> <li>↓ Intel(R) USB 3.10 eXtensible Host Controller - 1.20 (Microsoft)</li> <li>↓ Intel(R) USB 3.10 eXtensible Host Controller - 1.20 (Microsoft)</li> <li>↓ USB Composite Device</li> <li>↓ USB Composite Device</li> <li>↓ USB Composite Device</li> <li>↓ USB Composite Device</li> <li>↓ USB Composite Device</li> <li>↓ USB Composite Device</li> <li>↓ USB USB \L=h /L' (J' (USB 3.0)</li> <li>↓ USB \L=h /L' (J' (USB 3.0)</li> <li>↓ USB \L=h /L' (J' (USB 3.0)</li> <li>↓ USB \L=h /L' (J' (USB 3.0)</li> <li>↓ USB \L=h /L' (J' (USB 3.0)</li> <li>↓ USB \L=h /L' (J' (USB 3.0)</li> <li>↓ L=h Rig 証 デ/(J (J)</li> </ul>                                                                                                    |                                                                                                    |     |
| <ul> <li>● USB シリアル デバイス (COM3)</li> <li>&gt; ● ほかのデバイス</li> <li>&gt; ● マウスとをのほかのポインティング デバイス</li> <li>&gt; ● モニター</li> <li>&gt; ● エニパーサル シリアル パス コントローラー</li> <li>● Intel(R) USB 3.10 eXtensible Host Controller - 1.20 (Microsoft)</li> <li>● USB Composite Device</li> <li>● USB Composite Device</li> <li>● USB ルート パブ (USB 3.0)</li> <li>● USB ルート パブ (USB 3.0)</li> <li>&gt; ○ 印刷キュー</li> <li>&gt; ● 記憶域ゴンドローラー</li> <li>&gt; ● 生体認証デバイス</li> </ul>                                                                                                    | ✓ ■ ポート (COM ≿ LPT)                                                                                                    |     |
| <ul> <li>▶ ● ほかのデバイス</li> <li>● マクスとそのほかのポインティング デバイス</li> <li>&gt; ■ モニター</li> <li>● intel(R) USB 3.10 eXtensible Host Controller - 1.20 (Microsoft)</li> <li>● Intel(R) USB 3.10 eXtensible Host Controller - 1.20 (Microsoft)</li> <li>● IUSB Composite Device</li> <li>● USB Composite Device</li> <li>● USB Composite Device</li> <li>● USB Mu-h /\プ (USB 3.0)</li> <li>● □ 印刷キュ-</li> <li>&gt;&gt; ▲ 記憶城ゴントローラー</li> <li>● 性応認証デバイス</li> </ul>                                                                                                    |                                                                                                    |     |
| <ul> <li>○ マウスとそのほかのポインティング デバイス</li> <li>○ モニク-</li> <li>● コニパーサル シリアル パス コントローラ-</li> <li>● Intel(R) USB 3.10 eXtensible Host Controller - 1.20 (Microsoft)</li> <li>● Intel(R) USB 3.10 eXtensible Host Controller - 1.20 (Microsoft)</li> <li>● USB Composite Device</li> <li>● USB Du-h パブ (USB 3.0)</li> <li>● USB N ト パブ (USB 3.0)</li> <li>&gt; □ 印刷キュ-</li> <li>&gt; ▲ 記憶城ゴントローラ-</li> <li>● 生体認証デバイス</li> </ul>                                                                                                    | 2 ほかのデバイス                                                                                                    |     |
| <ul> <li>¥ モニター</li> <li>¥ エニパーサル シリアル パス コントローラー</li> <li>Intel(R) USB 3.10 eXtensible Host Controller - 1.20 (Microsoft)</li> <li>Intel(R) USB 3.10 eXtensible Host Controller - 1.20 (Microsoft)</li> <li>USB Composite Device</li> <li>USB Composite Device</li> <li>USB D<sub>1</sub>-ト パブ (USB 3.0)</li> <li>USB D<sub>1</sub>-ト パブ (USB 3.0)</li> <li>USB D<sub>1</sub>-ト パブ (USB 3.0)</li> <li>ISB D<sub>1</sub>-ト パブ (USB 3.0)</li> <li>ISB D<sub>1</sub>-ト</li></ul>                                                                                                    | III マウスとそのほかのポインティングデバイス                                                                                                    |     |
| <ul> <li>         ・          ・          ・</li></ul>                                                                                                    | → 〒                                                                                                    |     |
| <ul> <li>Intel(R) USB 3.10 eXtensible Host Controller - 1.20 (Microsoft)</li> <li>Intel(R) USB 3.10 eXtensible Host Controller - 1.20 (Microsoft)</li> <li>USB Composite Device</li> <li>USB Composite Device</li> <li>USB // ト //ブ (USB 3.0)</li> <li>USB // ト //ブ (USB 3.0)</li> <li>USB // ト //ブ (USB 3.0)</li> <li>ご同 印刷キュ-</li> <li>&gt; 塗 記憶城コントローラー</li> <li>&gt; 圖 生体認証デバイス</li> </ul>                                                                                                    | ✓ 単 コーパーサル シリアル パス コントローラー                                                                                                    |     |
| <ul> <li>Intel(R) USB 3.10 eXtensible Host Controller - 1.20 (Microsoft)</li> <li>USB Composite Device</li> <li>USB ルトトパブ (USB 3.0)</li> <li>USB ルートパブ (USB 3.0)</li> <li>回 USB ルートパブ (USB 3.0)</li> <li>&gt; 四 印刷キュー</li> <li>&gt; 喩 記憶城コントローラー</li> <li>&gt; 圖 生体認証デバイス</li> </ul>                                                                                                    | Intel(R) USB 3.10 eXtensible Host Controller - 1.20 (Microsoft)                                                                                                    |     |
| <ul> <li>USB Composite Device</li> <li>USB Composite Device</li> <li>USB U&gt;+ h/J (USB 3.0)</li> <li>USB U&gt;+ h/J (USB 3.0)</li> <li>USB U&gt;+ h/J (USB 3.0)</li> <li>ご曰 印刷キュ-</li> <li>&gt; 喩 記憶城コントローラ-</li> <li>&gt; 圖 生体認証デバイス</li> </ul>                                                                                                    | Intel(R) USB 3.10 eXtensible Host Controller - 1.20 (Microsoft)                                                                                                    |     |
| <ul> <li>USB Composite Device</li> <li>USB ルート / プ (USB 3.0)</li> <li>USB ルート / プ (USB 3.0)</li> <li>USB ルート / プ (USB 3.0)</li> <li>ご町 印刷キュ-</li> <li>3 記憶地式 ワントローラー</li> <li>&gt; 圖 生体認証デバイス</li> </ul>                                                                                                    | USB Composite Device                                                                                                    |     |
| <ul> <li>■ USB ルート ハブ (USB 3.0)</li> <li>■ USB ルート ハブ (USB 3.0)</li> <li>&gt; ■ 印刷キュー</li> <li>&gt; ▲ 記憶域コントローラー</li> <li>&gt; 圖 生体認証デバイス</li> </ul>                                                                                                    | USB Composite Device                                                                                                    |     |
| <ul> <li>■ USB ルートハブ (USB 3.0)</li> <li>&gt; ■ 印刷キュー</li> <li>&gt; ■ 生体認証デバイス</li> </ul>                                                                                                    | USB ルート ハブ (USB 3.0)                                                                                                    |     |
| > 四 印刷キュー<br>> Qu 記憶城コントローラー<br>> 圖 生体認証デバイス                                                                                                    | USB ルート ハブ (USB 3.0)                                                                                                    |     |
| > Qu 記憶城コントローラー<br>> 圖 生体認証デバイス                                                                                                    | > 🛱 印刷キュー                                                                                                    |     |
| > 圖 生体認証デバイス                                                                                                    | > 2 記憶域コントローラー                                                                                                    |     |
|                                                                                                    | ◎ 牛体認証デバイス                                                                                                    |     |
|                                                                                                    |                                                                                                    |     |
|                                                                                                    |                                                                                                    |     |
|                                                                                                    |                                                                                                    |     |
|                                                                                                    |                                                                                                    |     |

右クリックして"ドライバーの更新"を選択

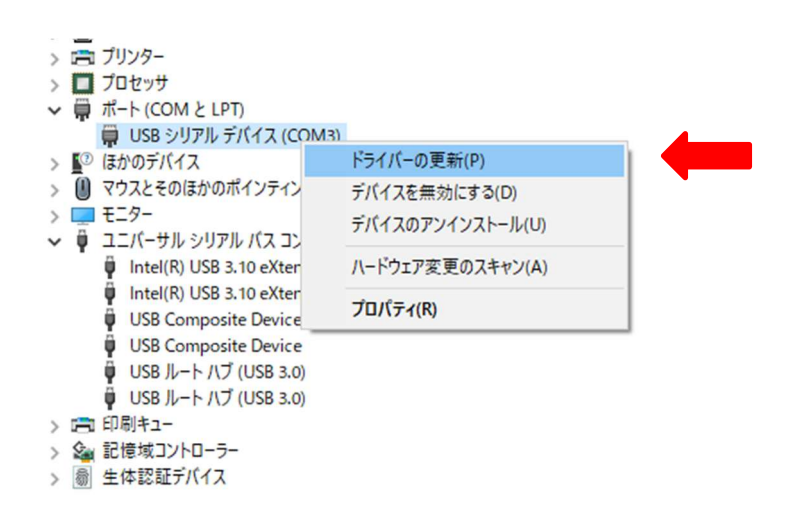

X

"コンピュータを参照してドライバー検索"をクリック

| → ド | ライバーを自動的に検索( <u>S</u> )               |                 |
|-----|---------------------------------------|-----------------|
| お   | 使いのコンピューターで、使用可能な最も適したドライバーが検<br>れます。 | 索され、デバイスにインストール |
|     | いじっ」カーた会招してビライバーた絵売の                  |                 |
| F   | ライバーを手動で検索してインストールします。                |                 |

参照から下記アドレスにある"measureLAB"を指定して、次へをクリック C:¥Program Files¥Phywe Systeme¥measureLAB

← ■ ドライバーの更新 - USB シリアル デバイス (COM3)

コンピューター上のドライバーを参照します。

次の場所でドライバーを検索します:

C:¥Program Files¥Phywe Systeme¥measureLAB 🛛 💉 参照(R)...

サブフォルダーも検索する(!)

→ コンピューター上の利用可能なドライバーの一覧から選択します(L) この一覧には、デバイスと互換性がある利用可能なドライバーと、デバイスと同じカテゴリにあるすべて のドライバーが表示されます。

|  | 10             |       |
|--|----------------|-------|
|  | 次へ( <u>N</u> ) | キャンセル |

## インストールをクリック

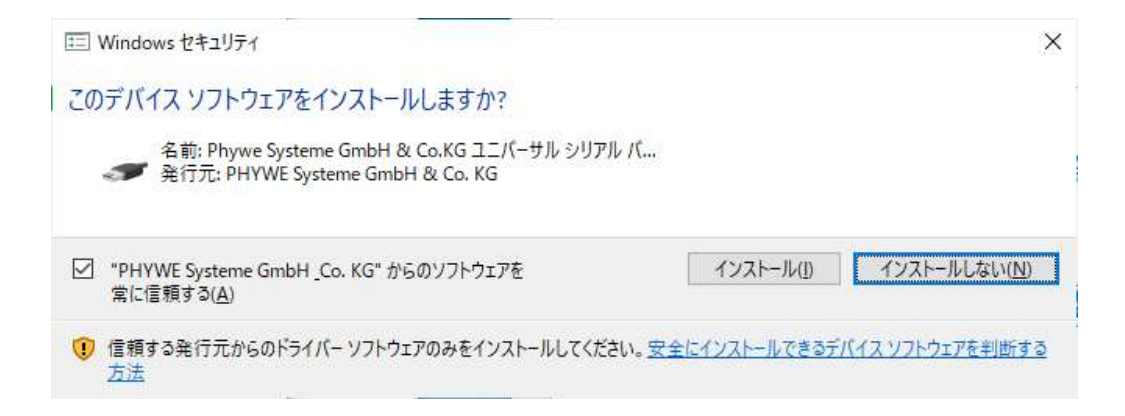

ユニバーサルシリアルバスコントローラに"Virtual COM Port"が追加され

データロギングモジュールが読み込まれます。

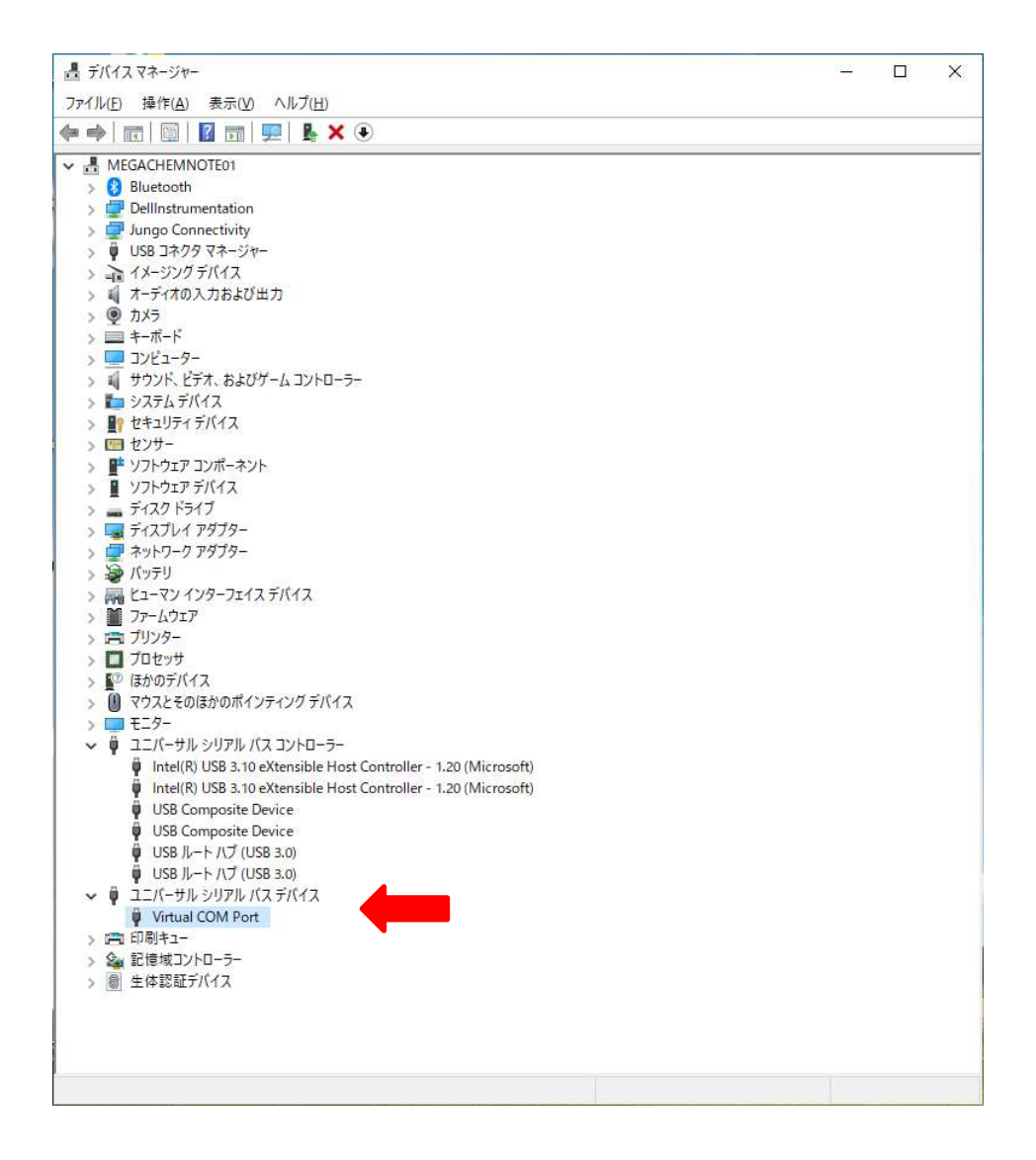

PC ヘデータロガーの USB を接続し、"Quick start"が現れるのを確認してください。

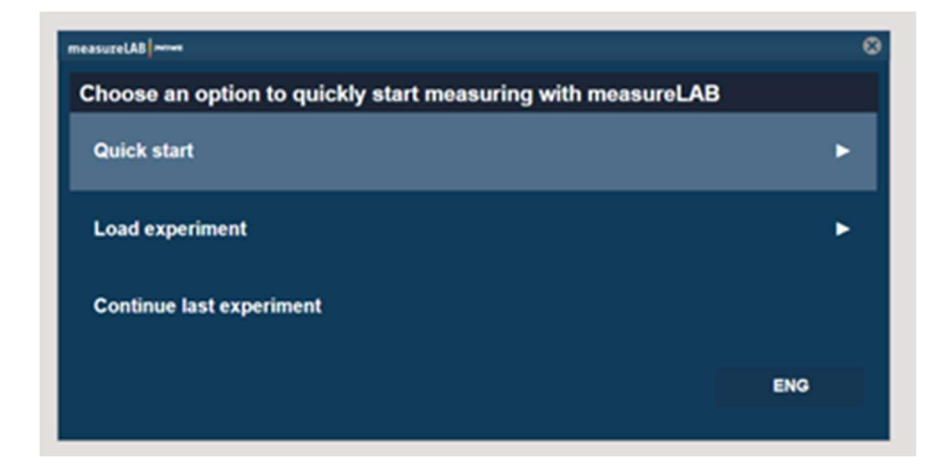